## Guide to using TeamViewer

Guide to using TeamViewer, a tool which allows you to host meetings, join meetings, video and audio call, and share and control screens.

#### How to create an account

- 1. Go to this link on the TeamViewer website
- 2. Enter your Healy Consultants email address
- 3. Set your password
- 4. Click on "I'm not a robot"
- 5. Click on "Sign up"

| Sign Up                          | Centra                        | al setting policies                                                   | ;                                                                       |
|----------------------------------|-------------------------------|-----------------------------------------------------------------------|-------------------------------------------------------------------------|
| Sign-up for a TeamViewer Account |                               |                                                                       |                                                                         |
| E-Mail                           | New policy                    |                                                                       |                                                                         |
| healymarketing@gmail.com         | General                       | Name News                                                             | ioligi                                                                  |
| Your name                        |                               | Settions                                                              |                                                                         |
| Healy Marketing                  |                               | Setting                                                               | Value                                                                   |
| Password                         |                               | Access Control (outgoing connections)                                 | Custom settings                                                         |
|                                  |                               | Conference call                                                       | Use custom conference dat                                               |
|                                  |                               | Log incoming connections                                              | Enabled                                                                 |
| Subscribe to our free newsletter |                               | Log outgoing connections                                              | Enabled                                                                 |
| V I'm not a robot                | Create and a<br>Distribute th | apply TeamViewer policies to han<br>tem to your TeamViewer installati | dle all important settings in one p<br>ons and enforce them if necessar |

6. Once the registration is complete, click on "Continue"

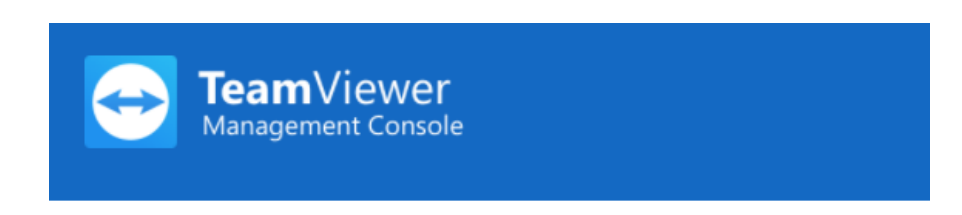

## Registration completed

To complete the registration process you have to activate your account. An activation E-Mail has been sent to your E-Mail address. By clicking the link inside the activation mail you can activate your account. Please make sure to also check your spam / junk folders in case you can not find the activation mail.

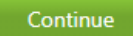

7. Go to your Outlook. In the subscription confirmation email you receive, click the link to activate your account:

|    |                                | Mon 6/11/2017 2:54 PM                                                                                                    |  |  |  |  |  |
|----|--------------------------------|----------------------------------------------------------------------------------------------------|--|--|--|--|--|
|    | S                              | service-noreply@teamviewer.com                                                                                               |  |  |  |  |  |
|    |                                | TeamViewer account - E-Mail validation                                                                                       |  |  |  |  |  |
| То | Akangsha Ba                    | ndalkul                                                                                                    |  |  |  |  |  |
| X  | 1                              | 2 • 1 • 3 • 1 • 4 • 1 • 5 • 1 • 6 • 1 • 7 • 1 • 8 • 1 • 9 • 1 • 10 • 1 • 11 • 1 • 12 • 1 • 13 • 1 • 14 • 1 • 15 • 1 • 16 • 1 |  |  |  |  |  |
| I  | Hello,                         |                                                                                                    |  |  |  |  |  |
| -  | Thank you for                  | registering your TeamViewer account. To finally activate your account please click the following link.                       |  |  |  |  |  |
|    | https://login.te               | amviewer.com/activateaccount.aspx?Ing=en&token=d61e2881-3992-469c-8f99-fff0c6d324ec                                          |  |  |  |  |  |
| I  | f clicking the I               | ink doesn't work you can copy the link into your browser window or type it there directly.                                   |  |  |  |  |  |
| I  | Regards,                       |                                                                                                    |  |  |  |  |  |
| ,  | Your TeamVie                   | ewer Team                                                                                                    |  |  |  |  |  |
| 7  | www.teamview                   | wer.com                                                                                                    |  |  |  |  |  |
| -  | TeamViewer (<br>Tel. +49 (0)71 | 3mbH * Jahnstr. 30 * 73037 Göppingen * Germany<br>61 60692 50 * Fax +49 (0) 7161 60692 79                                    |  |  |  |  |  |
| I  | Registration A                 | G Ulm HRB 534075 * CEO: Andreas König, CFO: Dr. Thomas Nowak                                                                 |  |  |  |  |  |

8. Your account is now registered!

## How to install TeamViewer

- 1. Go to this page on the TeamViewer website
- 2. Scroll down until you see the below

# TeamViewer for Windows

Establish incoming and outgoing remote desktop and computer-to-computer connections for real-time support or access to files, networks and programs. Collaborate online, participate in meetings, chat with other people or groups, and make video calls in one-click. After downloading and installing this software, you'll have your first session up and running within seconds.

## Download TeamViewer

v12.0.88438

- 3. Click "Download TeamViewer"
- 4. Wait for the file to complete download

| 😁 TeamViewer 12 Setup                                                              | _      |          | × |
|------------------------------------------------------------------------------------|--------|----------|---|
| Welcome to TeamViewer                                                              |        |          |   |
| Remote Support, unattended access, meetings and presentatio                        | ns     |          |   |
| How do you want to proceed?                                                        |        |          |   |
| Basic installation                                                                 |        |          |   |
| $\bigcirc$ Installation to access this computer remotely (unattended)              |        |          |   |
| ○ Run only (one time use)                                                          |        |          |   |
|                                                                                    |        |          |   |
| How do you want to use TeamViewer?                                                 |        |          |   |
| O Company / Commercial use                                                         |        |          |   |
| Personal / Non-commercial use                                                      |        |          |   |
| ○ Both of the above                                                                |        |          |   |
| Show advanced settings                                                             |        |          |   |
| License Agreement: By continuing, you agree to the terms of the license agreement. | Accept | - finish |   |

5. Run the .exe file and complete setup using the default settings as shown in the image below

## How to sign into TeamViewer on desktop

- 1. On your desktop, go to start
- 2. Search for TeamViewer and open the application
- 3. Click the sign in button

| 🔁 TeamViewer                                                     | – 🗆 🗙                                 |
|------------------------------------------------------------------|---------------------------------------|
| Connection Extras Help Beta Feedback                             | leeting                               |
| Start meeting                                                    | Join Meeting<br>Meeting ID            |
| Schedule meeting          My meetings         Schedule a meeting | Your name<br>Akangsha<br>JOIN MEETING |
| Free license (non-comm                                           | ercial use only) - Akangsha           |
| Ready to connect (secure connection)                             | Computers & Contacts<br>Sign In       |

4. Fill in your account details and select "Keep me signed in" and then click the "Sign in" button

| TeamViewer                                               |                             | - 0                     | $\times$ | 🔁 Computers & Contacts 🛛 🗙               |
|----------------------------------------------------------|-----------------------------|-------------------------|----------|------------------------------------------|
| Activate the new user interface preview here or in the o | ptions.                     | Try it now              | ×        |                                          |
| Connection Extras Help Beta Feedback                     |                             |                         | er la    |                                          |
| 🛹 Remote Control  🛗 🛛                                    | leeting                     |                         |          |                                          |
| Start meeting                                            | Join Meeting<br>Meeting ID  |                         |          | E-mail                                   |
| Presentation Video call Phone                            | m                           |                         | ~        | Password                                 |
| 24 222 26                                                | Your name                   |                         |          |                                          |
| Schedule meeting                                         | Akangsha                    |                         |          | Sign In                                  |
| My meetings<br>Schedule a meeting                        | JOIN MEETING                |                         |          | Keep me signed in                        |
| Free license (non-comm                                   | ercial use only) - Akangsha |                         |          | <u>Forgot password</u><br><u>Sign Up</u> |
| Ready to connect (secure connection)                     | Compute<br>S                | rs & Contacts<br>ign In | »        |                                          |
| JOIN MEETING                                             |                             |                         |          | r                                        |

#### How to schedule a meeting

1. Click on the Meeting tab in TeamViewer

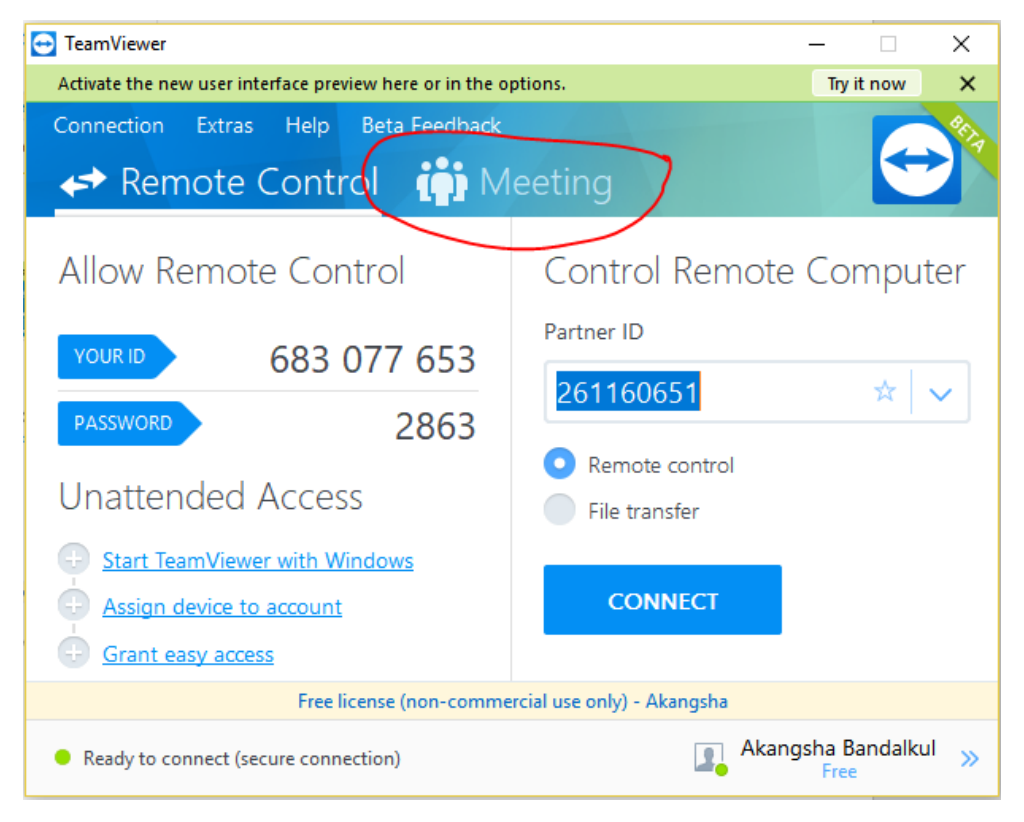

2. Click "Schedule a meeting"

| 🔁 TeamViewer     |                     |                      | -                           | □ ×                           |
|------------------|---------------------|----------------------|-----------------------------|-------------------------------|
| Activate the nev | ptions. T           | iy it now 🗙          |                             |                               |
| Connection       | Extras Help         | Beta Feedback        |                             |                               |
| 🛹 Rem            | note Contr          | ol <mark></mark> i M | eeting                      |                               |
| Start me         | eeting              |                      | Join Meeting                |                               |
|                  |                     | R                    | Meeting ID                  |                               |
| Presentation     | Video call          | Phone                | m                           | <b>~</b>                      |
|                  |                     |                      | Your name                   |                               |
| Schedul          | e meeting           |                      | Akangsha                    |                               |
|                  | meetings            |                      |                             |                               |
|                  | edule a meeting     | )                    | JOIN MEETING                |                               |
|                  | Free li             | cense (non-comme     | ercial use only) - Akangsha |                               |
| Ready to cor     | nnect (secure conne | ction)               | Akangsha                    | Bandalkul <sub>&gt;&gt;</sub> |

3. Assign a name to the meeting, e.g. "CRO Meeting", fill in the date and time details including the time zone, set a password if needed and click "Save"

| 😑 Schedule a | Meeting ×                                         |
|--------------|---------------------------------------------------|
| Subject      | Example Meeting                                   |
| Start        | 24/11/2017 v 12:00 PM v (UTC +08:00) Kuala Lump v |
| End          | 24/11/2017 V 12:30 PM V                           |
| Password     | Optional                                          |
| Save mee     | eting for later reuse                             |
| Configure Co | nference Call                                     |
|              | Save Cancel                                       |

4. When you click "Save", a window with this new meeting and all past meetings will appear. If it asks you to open in an app, choose Outlook.

| 🔁 My Meetings   |                     |             | ×                |
|-----------------|---------------------|-------------|------------------|
| New Meeting     |                     |             |                  |
| Subject         | Start               | Meeting ID  | Start            |
| Test Meeting    | 20/11/2017 2:00 PM  | m46-916-820 |                  |
| Example Meeting | 24/11/2017 12:00 PM | m66-603-982 | Edit             |
|                 |                     |             | Delete<br>Invite |
|                 |                     |             | Close            |

5. And your Outlook should open allowing you to create a calendar event and send it to others. Users will have the option to either copy paste the meeting ID to their TeamViewer if they already have a TeamViewer account or to click a link to install a program and immediately join your meeting:

| - 🗄 - S                                                     |                                                                 | ↓ <del>-</del> Tea                                                        | mViewer meeting              | : New Mee    | ting - M | eeting                            | - D ×                             |
|-------------------------------------------------------------|-----------------------------------------------------------------|---------------------------------------------------------------------------|------------------------------|--------------|----------|-----------------------------------|-----------------------------------|
| File                                                        | Meeting                                                         | Insert Format                                                             | Text Review                  | Help         | © Tel    | ll me what you want to do         | - P -                             |
| Cancel C<br>Meeting<br>Actions                              | App<br>Sch                                                      | eduling Assistant<br>king * ,<br>Show                                     | Contact<br>Attendees • 🕃 •   | Options<br>• | Tags     | Office<br>Add-ins<br>Add-ins      | ~ .                               |
| l No resp<br>This ap                                        | ponses have be<br>pointment is r                                | een received for this i<br>next to another one o                          | meeting.<br>n your calendar. |              |          |                                   |                                   |
| -                                                           | То                                                              |                                                                           |                              |              |          |                                   |                                   |
| Send                                                        | Subject                                                         | TeamViewer meetin                                                         | g: New Meeting               |              |          |                                   |                                   |
| Update                                                      | Location                                                        | TeamViewer online                                                         |                              |              |          |                                   | ▼ Rooms                           |
|                                                             | Start time                                                      | Fri 24/11/2017                                                            |                              | 12:00 PM     |          | <ul> <li>All day event</li> </ul> |                                   |
|                                                             | End time                                                        | Fri 24/11/2017                                                            |                              | 12:30 PM     |          | •                                 |                                   |
| Hello,<br>Please<br>https://<br>Meeting<br>Regarc<br>Akangs | join the me<br>go.teamview<br>g ID: m66-5<br>ls,<br>sha Bandalk | eting, by clicking<br>ver.com/v12/m66<br>92-799<br>ul<br>om - Easy online | on this link:<br>592799      | een shar     | ing      | ι · 12 · ι · 13 · ι · 14 · ι · 15 | . т 16 - т 17 - <sub>6</sub> - т. |
|                                                             |                                                                 |                                                                           |                              |              |          |                                   |                                   |

Note, if you forget to invite someone, you can go to "My Meetings" and send an invite to someone new with the same details:

| New Meeting         ubject       Start       Meeting ID         sxmple Meeting       20/11/2017 12:00 PM       m66-903-982       Edt         Delete       Invite         My Meetings       Close         My Meetings       Vor message text       Start         Feed Meeting       Funke Participants       X         Your message text       Edt       Edt         Hello,       Place join the meeting, by closing on this link:       Edt         Place join the meeting, by closing on this link:       Place join the meeting, by closing on this link:       Delete         Invite       Readingsha Bandalaul       www.teamviewer.com - Easy online meeting & screen sharing       Invite                                                                                                    | wy weetings     |                                                                                                    |                                                                                                    |                 |                                                                                                    |
|----------------------------------------------------------------------------------------------------|-----------------|----------------------------------------------------------------------------------------------------|----------------------------------------------------------------------------------------------------|-----------------|----------------------------------------------------------------------------------------------------|
| bdject Start Meeting ID Start<br>est Meeting 20/11/2017 2:00 PM m4:6 916-820<br>Edt<br>Delete<br>Invite<br>My Meetings<br>New Meeting.<br>Your message text<br>Hello,<br>Please join the meeting, by clicking on this link:<br>Hello,<br>Please join the meeting, by clicking on this link:<br>Hello,<br>Hello,<br>Delete<br>Invite | New Meeting     |                                                                                                    |                                                                                                    |                 |                                                                                                    |
| test Meeting 20/11/2017 2:00 PM m4-6-916-820 Edt Delete Invite  My Meetings  New Meeting  Vour message text Pest Meeting  Your message text Pest Meeting  Your message text Pest Meeting  New Meeting ID: m66-603-982 Meeting ID: m66-603-982 Regards, Akangsha Bandakul www.teamviewer.com - Easy online meeting & screen sharing  Open as e-mal Copy to Clipboard Cancel                                                                                                    | Subject         |                                                                                                    | Start                                                                                                  | Meeting ID      | Start                                                                                                    |
| xxample Meeting       24/11/2017 12:00 PM       m66-603-982       Edit         Delete       Invite         Wy Meetings       Close         My Meetings       Your message text       Start         Fest Meeting       Your message text       Edit         Helo,       Please join the meeting, by cloing on this link:<br>https://joi.com/exer.com/12/m66603982       Delete         Meeting ID: m66-603-992       Repards,<br>Akangsha Bandakul       Invite         Wew, teamviewer.com - Easy online meeting & screen sharing       Invite                                                                                                    | Fest Meeting    |                                                                                                    | 20/11/2017 2:00 PM                                                                                     | m46-916-820     |                                                                                                    |
| Delete         Invite         My Meetings         Subject       Your message text         Fieldo,       Please join the meeting, by clicking on this link:         Https://po.teamwiewer.com/v12/m66603982       Belete         Meeting ID: m66-603-982       Edit         Regards,       Akangsha Bandakul         www.teamviewer.com - Easy online meeting & screen sharing       Invite                                                                                                    | Example Meeting |                                                                                                    | 24/11/2017 12:00 PM                                                                                    | m66-603-982     | Edit                                                                                                    |
| Invite         Invite         Oose         My Meetings         New Meeting.         Invite Participants         Your message text         Fest Meeting         Please join the meeting, by clicking on this link:         Hello,         Please join the meeting, by clicking on this link:         Hello,         Please join the meeting, by clicking on this link:         Hello,         Please join the meeting, by clicking on this link:         Hello,         Please join the meeting, by clicking on this link:         Hello,         Please join the meeting, by clicking on this link:         Hello,         Please join the meeting, by clicking on this link:         Hutps://go.team/ewer.com/12/m66603982         Meeting ID: m66-603-982         Regards,         Akangsha Bandakul         www.teamviewer.com - Easy online meeting & screen sharing         Open as e-mail       Copy to Clipboard                                                                                                    |                 |                                                                                                    |                                                                                                    |                 | Delete                                                                                                    |
| My Meetings         New Meeting.         Your message text         Fest Meeting         Please join the meeting, by clicking on this link:         Hello,         Please join the meeting, by clicking on this link:         Hetling         Regards,         Alangsha Bandalkul         www.teamviewer.com - Easy online meeting & screen sharing         Open as e-mail       Copy to Clipboard         Cancel                                                                                                    |                 |                                                                                                    |                                                                                                    |                 | Invite                                                                                                    |
| My Meetings         New Meeting         Subject         Your message text         Hello,         Please join the meeting, by clicking on this link:         https://go.teamviewer.com/v12/m66603982         Meeting ID: m66-603-982         Repards,         Akangsha Bandalkul         www.teamviewer.com - Easy online meeting & screen sharing         Open as e-mail       Copy to Clipboard                                                                                                    |                 |                                                                                                    |                                                                                                    |                 |                                                                                                    |
| My Meetings         New Meeting.       Invite Participants         Subject       Your message text         Fest Meeting       Please join the meeting, by clicking on this link:<br>https://go.teamviewer.com/v12/m66603982         Meeting ID: m66-603-982       Regards,<br>Akangsha Bandalkul         www.teamviewer.com - Easy online meeting & screen sharing       Invite                                                                                                    |                 |                                                                                                    |                                                                                                    |                 |                                                                                                    |
| New Meetings.         New Meeting         Your message text         Fest Meeting         Please join the meeting, by clicking on this link:         Hello,         Please join the meeting, by clicking on this link:         Hello,         Regards,         Akangsha Bandalkul         www.teamviewer.com - Easy online meeting & screen sharing         Open as e-mail       Copy to Clipboard         Concel                                                                                                    |                 |                                                                                                    |                                                                                                    |                 |                                                                                                    |
| My Meetings         New Meeting         Vour message text         Flease join the meeting, by clicking on this link:         Hello,         Please join the meeting, by clicking on this link:         Hello,         Regards,         Akangsha Bandalkul         www.teamviewer.com - Easy online meeting & screen sharing         Open as e-mail       Copy to Clipboard                                                                                                    |                 |                                                                                                    |                                                                                                    |                 |                                                                                                    |
| My Meetings         New Meeting         Subject         Test Meeting         Please join the meeting, by clicking on this link:         Hello,         Please join the meeting, by clicking on this link:         Hello,         Regards,         Akangsha Bandalkul         www.teamviewer.com - Easy online meeting & screen sharing         Open as e-mail       Copy to Clipboard         Cancel                                                                                                    |                 |                                                                                                    |                                                                                                    |                 |                                                                                                    |
| Close My Meetings New Meeting Vour message text FleIo, Please join the meeting, by clicking on this link: Hello, Please join the meeting, by clicking on this link: Hello, Meeting ID: m66-603-982 Meeting ID: m66-603-982 Regards, Akangsha Bandalkul www.teamviewer.com - Easy online meeting & screen sharing  Open as e-mail Copy to Clipboard Cancel                                                                                                    |                 |                                                                                                    |                                                                                                    |                 |                                                                                                    |
| New Meetings         New Meeting         Subject         Test Meeting         Example Meeting         Please join the meeting, by clicking on this link:         Hello,         Please join the meeting, by clicking on this link:         Hello,         Regards,         Akangsha Bandalkul         www.teamviewer.com - Easy online meeting & screen sharing         Open as e-mail         Copy to Clipboard                                                                                                    |                 |                                                                                                    |                                                                                                    |                 |                                                                                                    |
| My Meetings         New Meeting         Subject         Test Meeting         Please join the meeting, by clicking on this link:         https://go.teamviewer.com/v12/m66603982         Meeting ID: m66-603-982         Regards,         Akangsha Bandalkul         www.teamviewer.com - Easy online meeting & screen sharing         Open as e-mail       Copy to Clipboard                                                                                                    |                 |                                                                                                    |                                                                                                    |                 | Close                                                                                                    |
| New Meeting       Invite Participants       X         Subject       Your message text       Start         Fest Meeting       Please join the meeting, by clicking on this link:<br>https://go.teamviewer.com/v12/m66603982       Edit         Meeting ID: m66-603-982       Regards,<br>Akangsha Bandalkul       Invite         Www.teamviewer.com - Easy online meeting & screen sharing       Invite                                                                                                    | My Meetings     |                                                                                                    |                                                                                                    |                 |                                                                                                    |
| New Meeting.       Invite Participants         Subject       Your message text         Feet Meeting       Please join the meeting, by clicking on this link:         Please join the meeting, by clicking on this link:       Edit         Meeting ID: m66-603-982       Regards,         Akangsha Bandalkul       www.teamviewer.com - Easy online meeting & screen sharing         Open as e-mail       Copy to Clipboard                                                                                                    | New Meeting     |                                                                                                    |                                                                                                    |                 |                                                                                                    |
| Subject Your message text Start<br>Fest Meeting Please join the meeting, by clicking on this link:<br>https://go.tearwiewer.com/v12/m66603982<br>Meeting ID: m66-603-982<br>Regards,<br>Akangsha Bandalkul<br>www.tearwiewer.com - Easy online meeting & screen sharing<br>Open as e-mail Copy to Clipboard Cancel                                                                                                    | New Meeting     | 😁 Invite Participants                                                                                                    |                                                                                                    |                 | ×                                                                                                    |
| Test Meeting       Hello,         Please join the meeting, by clicking on this link:         https://go.tearnviewer.com/v12/m66603982         Meeting ID: m66-603-982         Regards,         Akangsha Bandalkul         www.tearnviewer.com - Easy online meeting & screen sharing         Open as e-mail       Copy to Clipboard         Cancel                                                                                                    | Subject         | Your message text                                                                                                    |                                                                                                    |                 |                                                                                                    |
| Example Meeting       Please join the meeting, by clicking on this link:         https://go.teamviewer.com/v12/m66603982         Meeting ID: m66-603-982         Regards,         Akangsha Bandalkul         www.teamviewer.com - Easy online meeting & screen sharing         Open as e-mail       Copy to Clipboard         Cancel                                                                                                    | Test Meeting    |                                                                                                    |                                                                                                    |                 | Start                                                                                                    |
| Intrips://go.teamviewer.com/12/moso03902         Meeting ID: m66-603-982         Regards,         Akangsha Bandalkul         www.teamviewer.com - Easy online meeting & screen sharing         Open as e-mail         Copy to Clipboard         Cancel                                                                                                    |                 | Hello,                                                                                                    |                                                                                                    |                 | Start                                                                                                    |
| Meeting ID: m66-603-982<br>Regards,<br>Alangsha Bandakul<br>www.teamviewer.com - Easy online meeting & screen sharing                                                                                                    | Example Meeting | Hello,<br>Please join the meeting, by c                                                                                                    | licking on this link:                                                                                  |                 | Contraction Start                                                                                                    |
| Regards,<br>Akangsha Bandalkul<br>www.teamviewer.com - Easy online meeting & screen sharing                                                                                                    | Example Meeting | Hello,<br>Please join the meeting, by c<br>https://go.teamviewer.com/                                                                                           | licking on this link:<br>12/m66603982                                                                  |                 | Start     Edit                                                                                                    |
| Akangsha Bandakul<br>www.teamviewer.com - Easy online meeting & screen sharing<br>Open as e-mail Copy to Clipboard Cancel                                                                                                    | Example Meeting | Hello,<br>Please join the meeting, by c<br>https://go.teamviewer.com/<br>Meeting ID: m66-603-982                                                                | licking on this link:<br>12/m66603982                                                                  |                 | Edit                                                                                                    |
| Adailysis a Usituakui       www.teamviewer.com - Easy online meeting & screen sharing       Open as e-mail       Copy to Clipboard       Cancel                                                                                                    | Example Meeting | Hello,<br>Please join the meeting, by c<br>https://go.teamviewer.com/<br>Meeting ID: m66-603-982                                                                | lidding on this link:<br>112/m66603982                                                                 |                 | Edit Delete                                                                                                    |
| www.teamviewer.com - Easy online meeting & screen sharing                                                                                                    | xample Meeting  | Hello,<br>Please join the meeting, by c<br>https://go.teamviewer.com/<br>Meeting ID: m66-603-982<br>Regards,<br>Alcanocha Bandallad                             | licking on this link:<br>v12/m66603982                                                                 |                 | Start  Edit  Delete  Invite                                                                                                    |
| Open as e-mail Copy to Clipboard Cancel                                                                                                    | Example Meeting | Hello,<br>Please join the meeting, by c<br>https://go.teamviewer.com/<br>Meeting ID: m66-603-982<br>Regards,<br>Akangsha Bandalkul                              | licking on this link:<br>1/2/m66603982                                                                 |                 | Carrier Start                                                                                                    |
| Open as e-mail Copy to Clipboard Cancel                                                                                                    | Example Meeting | Hello,<br>Please join the meeting, by c<br>https://go.teamviewer.com/<br>Meeting ID: m66-603-982<br>Regards,<br>Akangsha Bandalkul<br>www.teamviewer.com - Easy | licking on this link:<br>12/m66603982<br>ronline meeting & screen sharing                              | 1               | Carrent Start                                                                                                    |
| Open as e-mail Copy to Clipboard Cancel                                                                                                    | Example Meeting | Hello,<br>Please join the meeting, by c<br>https://go.teamviewer.com/<br>Meeting ID: m66-603-982<br>Regards,<br>Akangsha Bandalkul<br>www.teamviewer.com - Easy | licking on this link:<br>v12/m66603982<br>vonline meeting & screen sharing                             | ,               | Contraction Contraction Contra |
| Open as e-mail Copy to Clipboard Cancel                                                                                                    | Example Meeting | Hello,<br>Please join the meeting, by o<br>https://go.teamviewer.com/<br>Meeting ID: m66-603-982<br>Regards,<br>Akangsha Bandalkul<br>www.teamviewer.com - Easy | licking on this link:<br>v12/m66603982<br>v online meeting & screen sharing                            | ,               | Contraction Contraction Contra |
|                                                                                                    | Example Meeting | Hello,<br>Please join the meeting, by c<br>https://go.teamviewer.com/<br>Meeting ID: m66-603-982<br>Regards,<br>Akangsha Bandalkul<br>www.teamviewer.com - Easy | licking on this link:<br>v12/m66603982<br>vonline meeting & screen sharing                             | ,               | Contraction Contraction Contra |
|                                                                                                    | xample Meeting  | Hello,<br>Please join the meeting, by o<br>https://go.teamviewer.com/<br>Meeting ID: m66-603-982<br>Regards,<br>Akangsha Bandalkul<br>www.teamviewer.com - Easy | idding on this link:<br>v12/m66603982<br>• online meeting & screen sharing<br>Open as e-mail Copy to C | Jipboard Cancel | Start Edit Delete Invite                                                                                                    |

## How to start a meeting you scheduled

1. In TeamViewer, click on "My Meetings"

| 🔁 TeamViewer                                              | – 🗆 X                      |
|-----------------------------------------------------------|----------------------------|
| Activate the new user interface preview here or in the op | otions. Try it now X       |
| Connection Extras Help Beta Feedback                      |                            |
| 🛹 Remote Control  📫 M                                     | eeting 🔁                   |
| Start meeting                                             | Join Meeting               |
|                                                           | Meeting ID                 |
| Presentation Video call Phone                             | m 🗸 🗸                      |
|                                                           | Your name                  |
| Schedule meeting                                          | Akangsha                   |
| My meetings                                               |                            |
| Schedule a meeting                                        | JOIN MEETING               |
| Free license (non-comme                                   | rcial use only) - Akangsha |
| <ul> <li>Ready to connect (secure connection)</li> </ul>  | Akangsha Bandalkul »       |

2. Select the meeting from the list and click "Start"

| 🔁 My Meetings   |                     |             | ×      |
|-----------------|---------------------|-------------|--------|
| New Meeting     |                     |             |        |
| Subject         | Start               | Meeting ID  | Start  |
| Test Meeting    | 20/11/2017 2:00 PM  | m46-916-820 |        |
| New Meeting     | 24/11/2017 12:00 PM | m66-592-799 | Edit   |
| Example Meeting | 24/11/2017 12:00 PM | m66-603-982 |        |
|                 |                     |             | Delete |
|                 |                     |             |        |
|                 |                     |             | Invite |
|                 |                     |             |        |
|                 |                     |             |        |
|                 |                     |             |        |
|                 |                     |             |        |
|                 |                     |             |        |
|                 |                     |             |        |
|                 |                     |             |        |
|                 |                     |             |        |
|                 |                     |             |        |
|                 |                     |             |        |
|                 |                     |             | Close  |

- 3. A window will pop up where you can track:
  - a. Which users have joined your meeting
  - b. You can mute your microphone/unmute
  - c. You can change volume of your speakers
  - d. You can choose whether to share your screen

| Free licens                          | nViewer<br>se (non-commercial | ×          |   |
|--------------------------------------|-------------------------------|------------|---|
| ■ Q 🍕                                | 🖻 🖋 «                         |            |   |
| <ul> <li>Participants (1)</li> </ul> | )                             | <b>*</b> - |   |
| MEETING ID m                         | n66-603-982 📲                 | <b>^ .</b> | a |
| 👤 Akangsha Banda                     | alkul (Presenter) 🔻           |            |   |
| ▼ Audio <mark>b</mark>               |                               | ¢-         |   |
| O Voice over IP                      | Phone                         | 9          |   |
| Microphone Muted                     | Speakers                      | 0          | c |
| <ul> <li>Screen sharing</li> </ul>   | I                             | ¢٠         |   |
|                                      |                               |            | d |
| File box                             |                               | <b>*</b> - |   |
| My video                             |                               | <b>*</b> * |   |
| Whiteboard                           | on 🔳 o                        | ff   🌣 -   |   |
|                                      | www.teamviewe                 | r.com      |   |

By clicking "My video" you can also opt to show your camera. Click on the small video camera icon on the top left

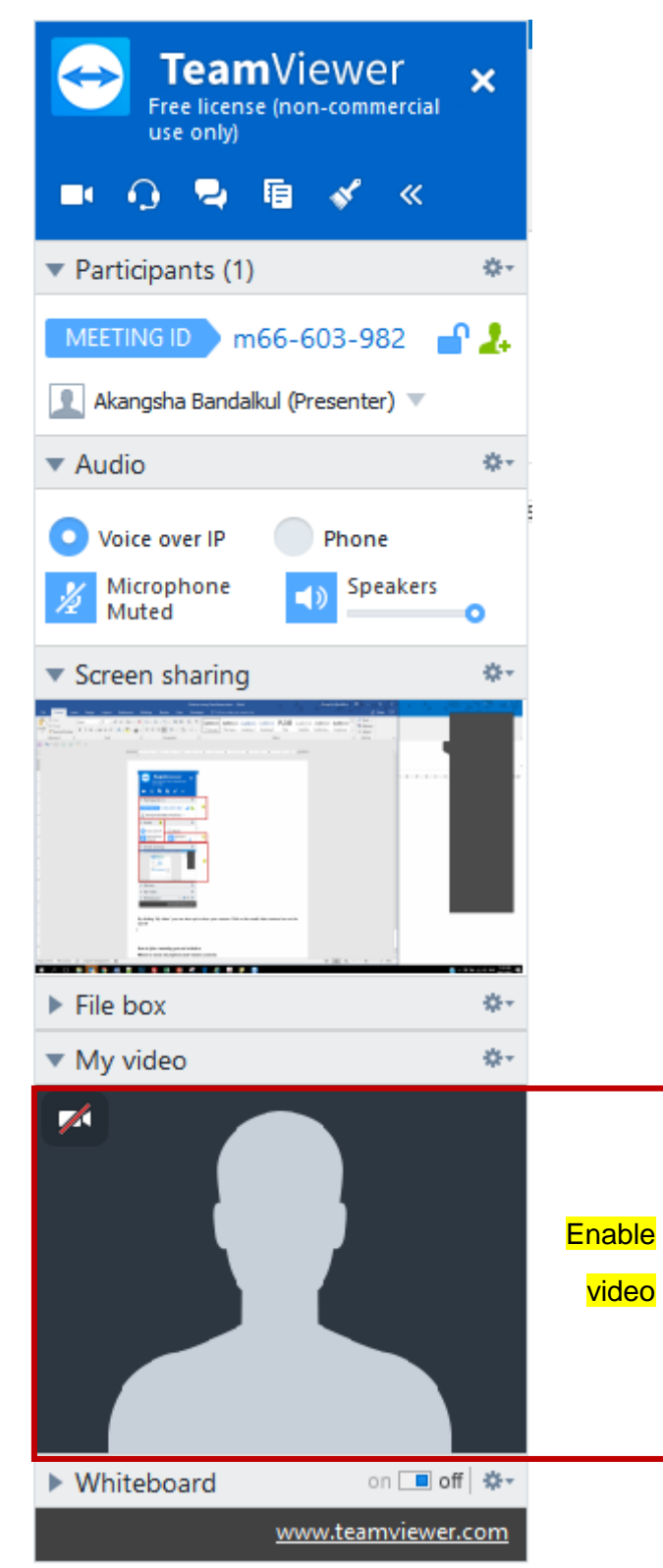

## How to join a meeting you are invited to

Disclaimer: you will only successfully join the meeting after the meeting organiser has started it

1. You can either enter the meeting ID from an invitation you receive in TeamViewer's meeting tab:

| 🔁 TeamViewer                        |                                                                 |                             | - 🗆                   | ×                |
|-------------------------------------|-----------------------------------------------------------------|-----------------------------|-----------------------|------------------|
| Activate the new user interface pre | Activate the new user interface preview here or in the options. |                             | Try it now            | ×                |
| Connection Extras Help              | Beta Feedback                                                   |                             |                       | BET              |
| < Remote Cont                       | rol <mark> </mark> M                                            | eeting                      |                       |                  |
| Start meeting                       |                                                                 | Join Meeting                |                       |                  |
|                                     |                                                                 | Meeting ID                  |                       |                  |
| Presentation Video call             | Phone                                                           | m                           |                       | ~                |
|                                     |                                                                 | Your name                   |                       |                  |
| Schedule meeting                    | ]                                                               | Akangsha                    |                       |                  |
| My meetings                         |                                                                 |                             |                       |                  |
| Schedule a meeting                  | l                                                               | JOIN MEETING                |                       |                  |
| Free                                | license (non-comme                                              | ercial use only) - Akangsha |                       |                  |
| Ready to connect (secure connect)   | nection)                                                        | Akan                        | gsha Bandalku<br>Free | <sup>ul</sup> »> |

2. Or you can click the link in the invitation and click download on the website (if prompted) and run the program. You will automatically join the meeting.

## How to share your screen

1. In the screen sharing menu, you have the option to either present your screen or share a specific window, e.g. Internet Explorer. This can be controlled by clicking this button:

|   | Free license (non-commercial use only)                                                                                                    |    |
|---|----------------------------------------------------------------------------------------------------|----|
|   | 💷 🕡 🗣 🖻 💉 «                                                                                                    |    |
|   | ▼ Participants (1) 🔅 🕫                                                                                                    |    |
|   | MEETING ID m66-603-982 🔐 🚑                                                                                                    |    |
|   | 👤 Akangsha Bandalkul (Presenter) 🔻                                                                                                    |    |
|   | ▼ Audio 🎄                                                                                                    |    |
|   | • Voice over IP • Phone                                                                                                    |    |
|   | Microphone Speakers                                                                                                    |    |
|   | ▼ Screen sharing 🎄                                                                                                    |    |
| 0 | Presenting screen                                                                                                    |    |
| 1 | Show screen                                                                                                    |    |
|   | <ul> <li>Desktop</li> <li>Taskbar</li> <li>Google Chrome</li> <li>Windows Explorer</li> <li>Internet Explorer</li> <li>Internet Explorer</li> <li>Microsoft Outlook</li> <li>Search and Cortana application</li> <li>Synaptics TouchPad 64-bit Enhancement</li> <li>Microsoft Word</li> </ul> | :5 |
|   | Advanced selection                                                                                                    |    |

2. You can also pause/stop screen sharing by clicking the pause/stop button on top on the window

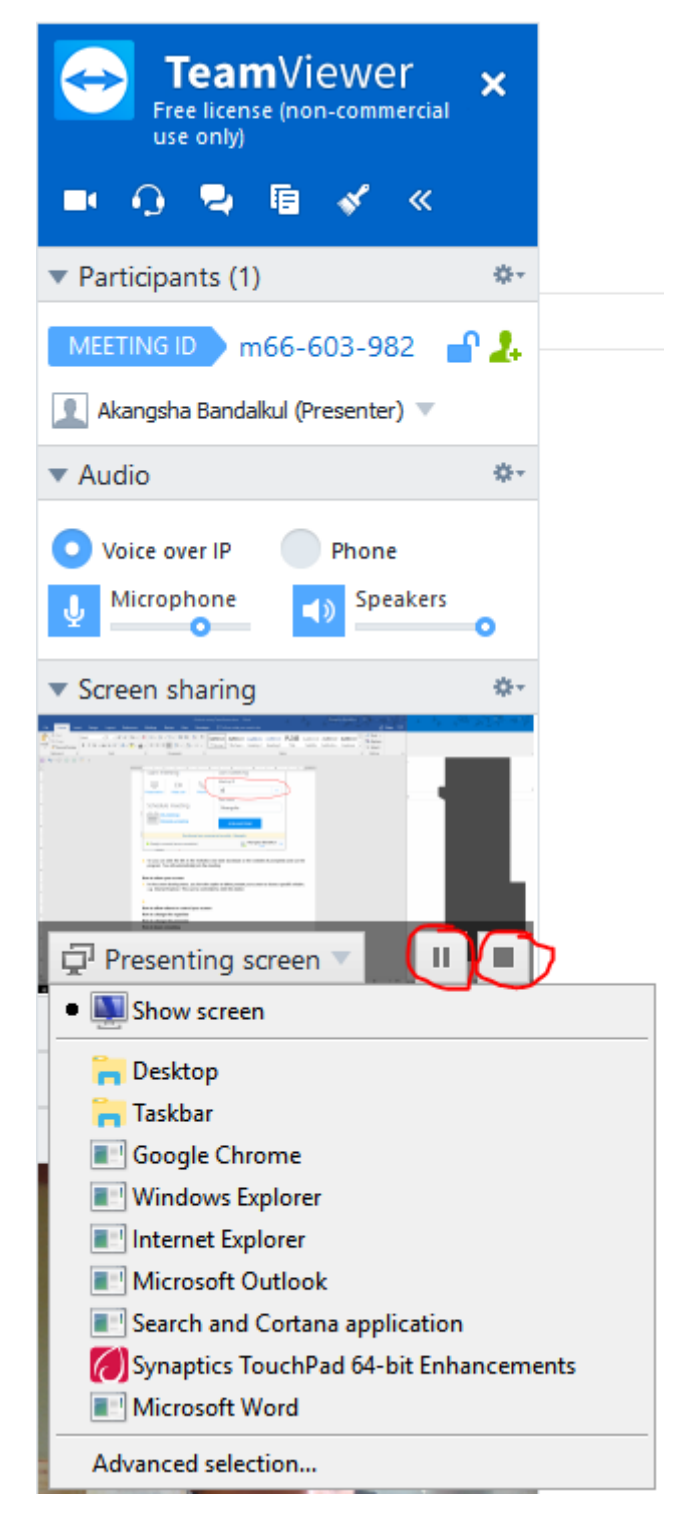

## How to allow others to control your screen

1. To allow another user to control the screen you are sharing, click the arrow next to their name

| Free license (non-commercia          | ×           |
|--------------------------------------|-------------|
| 💻 🖓 🍡 🖻 🖋 «                          |             |
| <ul> <li>Participants (2)</li> </ul> | e 🔅         |
| MEETING ID m66-592-799               | <b>-</b> 2+ |
| 👤 Akangsha Bandalkul (Presenter) 🔻   |             |
|                                      | <b>∮ X</b>  |
| ▼ Audio                              | \$-         |
| Voice over IP Phone                  |             |

2. Select "Allow control" from the dropdown options

| ▼ P | Participants (2)                 | ľ | ۰.           |
|-----|----------------------------------|---|--------------|
| М   | EETING ID m66-592-799            |   | 2.           |
| 1   | Akangsha Bandalkul (Presenter) 🔻 | r |              |
| 1   | DONOVAN                          | Ā | ✗            |
|     | Send chat message                |   | ¢٠           |
|     | Edit name                        |   |              |
|     | Assign as organizer              |   |              |
|     | Assign as presenter              | s | 0            |
|     | Allow control                    |   | 246          |
| ~   | Allow pointing                   |   | - 10 A       |
| ~   | Allow drawing                    |   |              |
| ~   | Allow audio                      |   |              |
| ~   | Allow video                      |   |              |
| ~   | Allow chat                       |   | -            |
| ~   | Allow file sharing               |   |              |
|     | Remove participant               |   | - 10 H 202 H |

3. The user can now click buttons/change settings on your screen (or on the window you specified)

#### How to change the organiser

1. To assign a different organiser, click on the arrow and select "Assign as organiser"

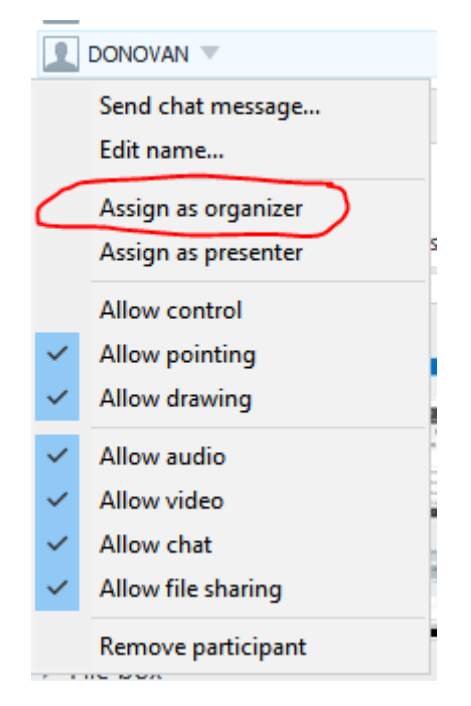

2. They will be notified and will need to accept the request

#### How to change the presenter

1. To request another user to share their screen, click the arrow and select "Assign as presenter"

| 1           | DONOVAN             |   |
|-------------|---------------------|---|
|             | Send chat message   |   |
|             | Edit name           |   |
| _           | Assign as organizer |   |
| $\subseteq$ | Assign as presenter | s |
|             | Allow control       |   |
| ~           | Allow pointing      |   |
| ~           | Allow drawing       |   |
| ~           | Allow audio         |   |
| ~           | Allow video         |   |
| ~           | Allow chat          |   |
| ~           | Allow file sharing  |   |
|             | Remove participant  |   |

2. They will be notified and will need to accept the request

## How to leave a meeting

1. Click on the "X" button on the top right of the TeamViewer window

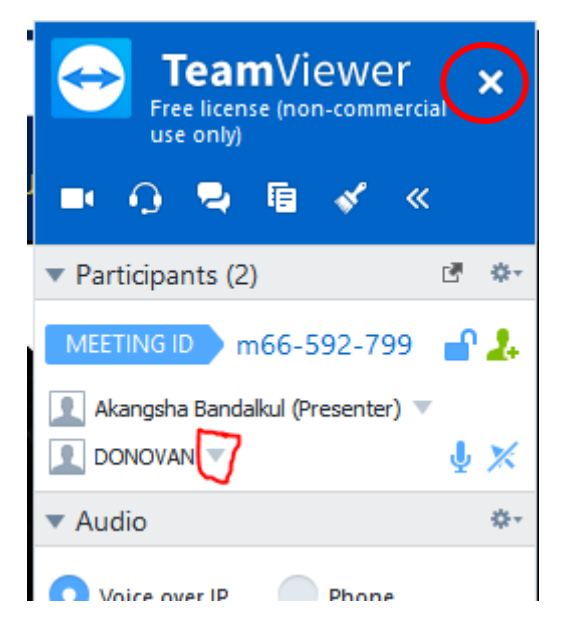

2. Select "Leave meeting" if you are leaving an ongoing meeting

| 🔁 Informat | ion                                                    | $\times$ |
|------------|--------------------------------------------------------|----------|
| $\bigcirc$ | Are you sure you want to end the meeting for everyone? |          |
| ,          | End meeting Cancel                                     |          |

## How to end a meeting as an organiser

1. Click on the "X" button on the top right of the TeamViewer window

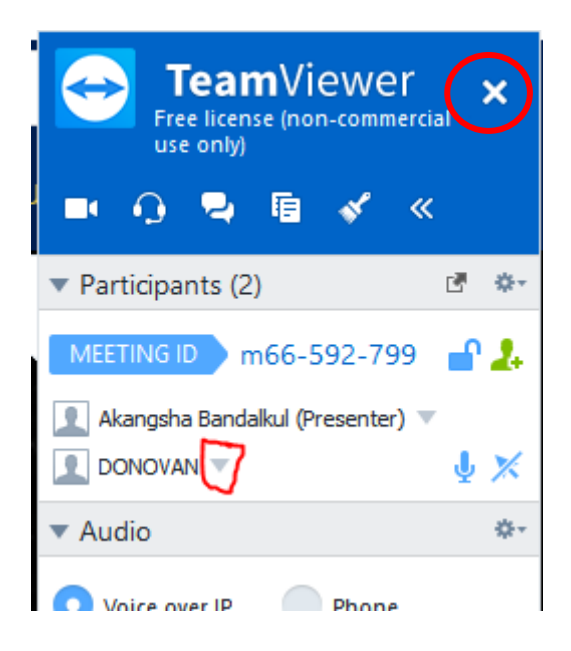

2. Select "End meeting" if you are leaving an ongoing meeting for which you are an organiser

| 🔁 Informat | ion >                                                  | × |
|------------|--------------------------------------------------------|---|
| $\bigcirc$ | Are you sure you want to end the meeting for everyone? |   |
|            | End meeting Leave meeting Cancel                       |   |